# CQ

# **Central Skills Log**

For Learners

# Innovations in learning

CENTRAL SKILLS LOG"

To access the Central Skills Log open a Web Browser, go to http://www.cqual.org and click on the Central Skills Log link in the top menu. Then click the CSL Login button. Enter the Username, Password and Pin number that you will have been provided with. Having entered the correct details you will be taken to the Central Skills Log Welcome Page.

On the right of the window is a set of Icons Log. Click any of the icons to adjust the font size to your liking.

| AAAA |
|------|
|------|

that enable you to adjust the size of the font used within the Central Skills

On the left of the window are the menu options CSL, Learners and Logout. Move your mouse over the menus to reveal the other options available. This document describes these options in more detail.

# CSL > My Account

My Account > Change Password - enables you to change your existing password to a new one. You must enter your current password correctly to change to a new one.

My Account > Change Pin - enables you to change your existing Pin to a new one. You must enter your current Pin correctly to change to a new one.

My Account > Change Details - from here you can see, and if necessary, make changes to the personal details that were added for you when you were registered in CSL. Any fields with a red asterisk \* to the right of them are mandatory fields: information must be provided in these fields.

My Account > Change Name – from here you can change your log-in name. If you choose a log-in name which already exists, you must choose a different one.

# CSL > Learners Help

Selecting Learners Help will open the latest version of this user guide in a new window (in PDF format), for printing or viewing on screen.

#### CSL > Resize Files Help

Selecting Resize Files Help will open the latest version of our file resizing guide in a new window (in PDF format), for printing or viewing on screen.

# CSL > About

The About option displays the version number of the CSL software and confirms which user is currently logged into CSL. This information may be useful if you need to talk to CQ's Customer Service Team.

| electing My Courses from the Learners Menu, produces a table showing the Courses you are regis          Image: Courses       Image: Courses         Image: Courses       Image: Courses         Image: Courses       Image: Course         Image: Course       Image: Course         Image: Course       Image: Course         Image: Course       Image: Course         Image: Course       Image: Course         Image: Course       Image: Course         Image: Course       Image: Course         Image: Course       Image: Course         Image: Course       Ima                                                                                                    | Requests                 | ted Cor            |                                    |                   |
|----------------------------------------------------------------------------------------------------|--------------------------|--------------------|------------------------------------|-------------------|
| Courses from the Learner's Menu, produces a table showing the Courses you are regis         Courses         Image: Courses         Image: Course         Image: Course         Image: Course         Image: Course         Image: Course         Image: Course         Image: Course         Image: Course                                                                                                    | Requests                 | ted Cor            |                                    |                   |
| Solution       Not Courses         1       1       Aint       Learner's       Course       Course                                                                                                    | Request                  | ted Cor            |                                    |                   |
| CSL       My Courses         Image: Course in the second of the second of th | Requesto                 | ted Cor            |                                    |                   |
| Still       My Courses         1       44         Learners > My Courses. Click the course to view the course to view the                                     | Requests                 | ted Cor            |                                    |                   |
| Implementation       Learner       Course       Certificate:         1       44       Learner 2 2525255       EL CQ DigVity       Certificate:         Learners > My Courses. Click the course to view the course of the course of the cou                                                                                 | Request                  | ted Cor            |                                    |                   |
| 1       1       1       1       1       1       1       1       1       1       1       1       1       1       1       1       1       1       1       1       1       1       1       1       1       1       1       1       1       1       1       1       1       1       1       1       1       1       1       1       1       1       1       1       1       1       1       1       1       1       1       1       1       1       1       1       1       1       1       1       1       1       1       1       1       1       1       1       1       1       1       1       1       1       1       1       1       1       1       1       1       1       1       1       1       1       1       1       1       1       1       1       1       1       1       1       1       1       1       1       1       1       1       1       1       1       1       1       1       1       1       1       1       1       1       1       1       1       1                                                                                                          | Request                  | ted Col            |                                    |                   |
| Learners > My Courses. Click the course to view the course of all the understanding the open a specific unit:          1. Click a I to expand a unit, revealing the subunits that make up the unit.         2. Click a subunit name to open a tab to the right. This provides a table of the tasks for each on the course can be tracked.         St. Wy Courses       ELCQ DigVN         St. Outdenstanding the operational requirements of a veterinary practice         VIE - Professional relationships and communication for veterinary musing practice         VIE - Professional relationships and communication for veterinary musing practice         VIE - Professional relationships and communication for veterinary musing practice         VIE - Professional relationships and communication for veterinary musing practice         Displaying the Course Units                                                                                                    |                          |                    | mpleted                            | Verified          |
| Learners > My Courses. Click the course to view the course of all the understanding the table to open a course tab to the right. This provides a table of all the understanding the table of a unit, revealing the subunits that make up the unit. 1. Click a subunit name to open a tab to the right. This provides a table of the tasks for each on the course can be tracked. 2. Click a subunit name to open a tab to the right. This provides a table of the tasks for each on the course can be tracked. 2. Click a subunit name to open a tab to the right. This provides a table of the tasks for each on the course can be tracked. 2. Click a subunit name to open a tab to the right. This provides a table of the tasks for each on the course can be tracked. 2. Orderstee ELCQ DigVT * Subunit Name 2. Understanding the uperstand requirements of a veterinary practice 2. Understanding the uperstand requirements of a veterinary practice 2. Understanding the uperstand requirements of a veterinary practice 2. Understanding the uperstand requirements of a veterinary practice 2. Displaying the Course Units 2. Bisplay all Tasks for a Unit, click the Unit Name, rather than a *                                                                                                    |                          |                    | 1                                  |                   |
| Learners > My Courses. Click the course to view the course of all the u display the tasks for a specific unit: <ol> <li>Click a to expand a unit, revealing the subunits that make up the unit.</li> <li>Click a subunit name to open a tab to the right. This provides a table of the tasks for each on the course can be tracked.</li> </ol> Click a subunit name to open a tab to the right. This provides a table of the tasks for each on the course can be tracked. Click a subunit name to open a tab to the right. This provides a table of the tasks for each on the course can be tracked. Click a subunit name to open a tab to the right. This provides a table of the tasks for each on the course can be tracked. Click a subunit name to open a tab to the right. This provides a table of the tasks for each on the course can be tracked. Click a subunit name to open a tab to the right. This provides a table of the tasks for each on the course can be tracked. Click a subunit name to open a tab to the right. This provides a table of the tasks for each on the course can be tracked. Click a subunit name to open a tab to the right. This provides a table of the tasks for each on the course can be tracked. Click a professional relationships and communication for veterinary practice VII: Understanding the operational requirements of a veterinary nursing practice Lick of the course Units Lick of the Unit, click the Unit Name, rather than a                                                                                                    |                          |                    |                                    |                   |
| <ul> <li>k on a course within the table to open a course tab to the right. This provides a table of all the u display the tasks for a specific unit: <ol> <li>Click a to expand a unit, revealing the subunits that make up the unit.</li> <li>Click a subunit name to open a tab to the right. This provides a table of the tasks for each on the course can be tracked.</li> </ol> </li> <li>My Course: EL CQ Down * <ol> <li>Progress Report Download Notebook &amp; totly OtimeLog</li> <li>Subunit Name</li> </ol> </li> <li>Viti - Undecident of a veterinary practice <ol> <li>Viti - Undecident of a unit, click the Unit Name, rather than a </li> </ol> </li> </ul>                                                                                                    | nits                     |                    |                                    |                   |
| <ul> <li>k on a course within the table to open a course tab to the right. This provides a table of all the u display the tasks for a specific unit:</li> <li>1. Click a  to expand a unit, revealing the subunits that make up the unit.</li> <li>2. Click a subunit name to open a tab to the right. This provides a table of the tasks for each on the course can be tracked.</li> <li>b. W Course to construct the subunit of a veterinary practice</li> <li>b. W Course the functional endows for waterinary nursing practice</li> <li>b. Understanding the uperstand requirements of a veterinary nursing practice</li> <li>b. Understanding the uperstand requirements of a veterinary nursing practice</li> <li>b. Understanding the uperstand endows for waterinary nursing practice</li> <li>b. Understanding the uperstand endows for waterinary nursing practice</li> <li>b. Understanding the uperstand endows for waterinary nursing practice</li> <li>b. Understanding the uperstand endows for waterinary nursing practice</li> <li>b. Understanding the course Units</li> </ul>                                                                                                    |                          |                    |                                    |                   |
| <ul> <li>k on a course within the table to open a course tab to the right. This provides a table of all the u display the tasks for a specific unit: <ol> <li>Click a to expand a unit, revealing the subunits that make up the unit.</li> <li>Click a subunit name to open a tab to the right. This provides a table of the tasks for each on the course can be tracked.</li> </ol> </li> <li>W Course EL CO Div/N * <ol> <li>Demnard Notebook Thomas practice</li> </ol> </li> <li>Understanding the operational requirements of a veterinary practice</li> <li>Util - Understanding the operational requirements of a veterinary musing practice</li> <li>Util - Professional relationships and communication for veterinary musing practice</li> <li>Util - Professional relationships and communication for veterinary musing practice</li> </ul>                                                                                                    |                          |                    |                                    |                   |
| display the tasks for a specific unit: <ol> <li>Click a to expand a unit, revealing the subunits that make up the unit.</li> <li>Click a subunit name to open a tab to the right. This provides a table of the tasks for each on the course can be tracked.</li> <li>Wy Course EL CQ DigVN *</li> <li>Progress Report Download Notebook Notly TimeLay Subunit Name</li> <li>VIII - Understanding the sperational requirements of a veterinary practice</li> <li>VIII - Understanding the sperational requirements of a veterinary practice</li> <li>VIII - Understanding the sperational requirements of a veterinary practice</li> <li>VIII - Understanding the sperational requirements of a veterinary practice</li> <li>VIII - Understanding the sperational requirements of a veterinary nursing practice</li> <li>VIII - Understanding the sperational requirements of a veterinary nursing practice</li> </ol>                                                                                                    | its that n               | make up the        | e course.                          |                   |
| display the tasks for a specific unit: <ol> <li>Click a to expand a unit, revealing the subunits that make up the unit.</li> <li>Click a subunit name to open a tab to the right. This provides a table of the tasks for each on the course can be tracked.</li> <li>My Course EL CQ DovN *</li> <li>Progress Report Download Notebook tootly TimeLag</li> <li>VITE - Understanding the uperational requirements of a veterinary practice</li> <li>VITE - Professional relationships and communication for veterinary nursing practice</li> <li>VITE - Professional relationships and communication for veterinary nursing practice</li> <li>VITE - Professional relationships and communication for veterinary nursing practice</li> <li>VITE - Displaying the Course Units</li> </ol>                                                                                                    |                          |                    |                                    |                   |
| <ol> <li>Click a to expand a unit, revealing the subunits that make up the unit.</li> <li>Click a subunit name to open a tab to the right. This provides a table of the tasks for each on the course can be tracked.</li> <li>WY Course: EL CQ DipVit *</li> <li>CQ DipVits formers?</li> <li>Propress Report Download Notebook Notify TimeLog Subunit Name</li> <li>VVIT - Understanding the uperstional requirements of a veterinary practice</li> <li>VVIT - Understanding the uperstional requirements of a veterinary nursing practice</li> <li>VVIT - Conservation Augustance for veterinary nursing practice</li> <li>VVIT - Conservation Augustance for veterinary nursing practice</li> <li>VIT - Conservation Augustance for veterinary nursing practice</li> <li>VIT - Conservation Augustance for veterinary nursing practice</li> </ol>                                                                                                    |                          |                    |                                    |                   |
| 2. Click a subunit name to open a tab to the right. This provides a table of the tasks for each on the course can be tracked.  3. My Courses EL CQ DigVN  CO DigVNE Courses EL CQ DigVN Courses EL CQ DigVN VN1 - Understanding the operational requirements of a veterinary practice VN2 - Professional relationships and communication for veterinary nursing practice UN2 - Professional relationships and communication for veterinary nursing practice UN2 - Professional relationships and communication for veterinary nursing practice UN2 - Professional relationships and communication for veterinary nursing practice UN2 - Professional relationships and communication for veterinary nursing practice UN2 - Professional relationships and communication for veterinary nursing practice UN2 - Professional relationships and communication for veterinary nursing practice UN2 - Professional relationships and communication for veterinary nursing practice UN2 - Professional relationships and communication for veterinary nursing practice UN3 - Professional relationships and communication for veterinary nursing practice UN3 - Professional relationships and communication for veterinary nursing practice UN3 - Professional relationships and communication for veterinary nursing practice UN3 - Professional relationships and communication for veterinary nursing practice UN3 - Professional relationships and communication for veterinary nursing practice                                                                                                    |                          |                    |                                    |                   |
| 2. Click a subunit name to open a tab to the right. This provides a table of the tasks for each on the course can be tracked.          61. My Course       EL CQ DipVN *         8 CQ DipVN: *       ************************************                                                                                                    |                          |                    |                                    |                   |
| on the course can be tracked.                                                                                                    | ubunit. I                | It is from he      | re that your                       | progre            |
| St. My Courses   EL CQ DipVN *  Progress Report Countered Notebook toolfy TimeLag   Subunit   Subunit Name  VN12 - Understanding the uperational requirements of a veterinary practice  VN2 - Professional relationships and communication for veterinary nursing practice  VN2 - Professional relationships and communication for veterinary nursing practice  VN2 - Professional relationships and communication for veterinary nursing practice  VN2 - Professional relationships and communication for veterinary nursing practice  VN2 - Professional relationships and communication or veterinary nursing practice  VN2 - Professional relationships and communication or veterinary nursing practice  VN2 - Professional relationships and communication or veterinary nursing practice  VN2 - Professional relationships and communication or veterinary nursing practice  VN2 - Professional relationships and communication or veterinary nursing practice  VN2 - Professional relationships and communication or veterinary nursing practice  VN2 - Professional relationships and communication or veterinary nursing practice  VN2 - Professional relationships and communication or veterinary nursing practice  VN2 - Professional relationships and communication or veterinary nursing practice  VN2 - Professional relationships and communication or veterinary nursing practice  VN2 - Professional relationships and communication or veterinary nursing practice  VN2 - Professional relationships and communication or veterinary nursing practice  VN2 - Professional relationships and communication or veterinary nursing practice  VN2 - Professional relationships and communication or veterinary nursing practice                                                                                                    |                          |                    |                                    |                   |
| St.       My Courses       EL CQ DipVN         CQ DipVNE Loarner 2       Subunit       Subunit         Subunit       Progress       Report       Download         VN1 - Understanding the operational requirements of a veterinary practice       Subunit Name         VN2 - Professional relationships and communication for veterinary nursing practice       Subunit Name         VN2 - Professional relationships and communication for veterinary nursing practice       Displaying the Course Units         UN3 - Courses       for a Unit, click the Unit Name, rather than a       Image: St. CQ DipVN         St.       My Courses       EL CQ DipVN       VN1 Tasks                                                                                                    |                          |                    |                                    |                   |
| It CQ DapVNE Learner 2         Progress       Report       Download       Notebook       TimeLog         Subunit       Subunit Name         VNL - Understanding the operational requirements of a veterinary practice         VNL - Professional relationships and communication for veterinary nursing practice         VNL - Professional relationships and communication for veterinary nursing practice         VNL - Professional relationships and communication control         Displaying the Course Units         display all Tasks for a Unit, click the Unit Name, rather than a         St.       My Courses         ELCQ DipVN       VNL Tasks                                                                                                    |                          |                    |                                    |                   |
| Subunit       Subunit Name         VN1 - Understanding the operational requirements of a veterinary practice         VN2 - Professional relationships and communication for veterinary nursing practice         VN2 - Professional relationships and communication for veterinary nursing practice         VN2 - Professional relationships and communication for veterinary nursing practice         VN2 - Professional relationships and communication for veterinary nursing practice         VN2 - Professional relationships and communication for veterinary nursing practice         VN2 - Professional relationships and communication for veterinary nursing practice         VN2 - Professional relationships and communication for veterinary nursing practice         VN2 - Professional relationships and communication for veterinary nursing practice         VN2 - Professional relationships and communication for veterinary nursing practice         VN2 - Professional relationships and communication for veterinary nursing practice         Displaying the Course Units         display all Tasks for a Unit, click the Unit Name, rather than a         St. My Course       EL CO DipVN         VN1 Tasko                                                                                                    |                          |                    |                                    |                   |
| VN1 - Understanding the operational requirements of a veterinary practice VN2 - Professional relationships and communication for veterinary nursing practice Displaying the Course Units display all Tasks for a Unit, click the Unit Name, rather than a                                                                                                    |                          |                    |                                    |                   |
| VN2 - Professional relationships and communication for veterinary nursing practice         VN2 - Professional relationships and communication for veterinary nursing practice         Displaying the Course Units         display all Tasks for a Unit, click the Unit Name, rather than a         SL       My Courses         EL CQ DipVN       VN1 Tasks                                                                                                    |                          |                    |                                    |                   |
| Displaying the Course Units<br>display all Tasks for a Unit, click the Unit Name, rather than a 🕈                                                                                                    |                          |                    |                                    |                   |
| Displaying the Course Units<br>display all Tasks for a Unit, click the Unit Name, rather than a 🔸                                                                                                    |                          |                    |                                    |                   |
| display all Tasks for a Unit, click the Unit Name, rather than a 🕈                                                                                                    |                          |                    |                                    |                   |
| display all Tasks for a Unit, click the Unit Name, rather than a 🕈                                                                                                    |                          |                    |                                    |                   |
| display all Tasks for a Unit, click the Unit Name, rather than a 🕈                                                                                                    |                          |                    |                                    |                   |
| SL My Courses EL CQ DipVN VHI Tasks K                                                                                                    |                          |                    |                                    |                   |
| SL My Courses EL CQ DipVN VN1 Tasks ×                                                                                                    |                          |                    |                                    |                   |
|                                                                                                    |                          |                    |                                    |                   |
| VN1: Learner 2 - Understanding the operational requirements of a veterinary practice                                                                                                    |                          |                    |                                    |                   |
| Subunit Code Alert Task Sho                                                                                                    |                          |                    |                                    |                   |
| 2.3 VNL1 Nove and handle a dog safely                                                                                                    | n Damona                 | in C               | uned Checked                       | 1 Verifie         |
| 2.3 VW1.2 Move and handle a cat safely                                                                                                    | n Damona                 | etro Cla           | aimed Checked                      | Verifi            |
| 2,3 VN1.3 Nove and handle a small mammal or exotic species safely                                                                                                    | tanomed n<br>स्र         | etro<br>4          | emed Checked                       | Verifie<br>F      |
|                                                                                                    | ismome전 n<br>되<br>되<br>도 | eitri Cla<br>2 2 1 | ermed Checked<br>S P<br>S P<br>S P | Verific<br>F<br>F |

| Keeping Trac                          | k of your Progress                                                                                                    |                                                                                                    |
|---------------------------------------|----------------------------------------------------------------------------------------------------|----------------------------------------------------------------------------------------------------|
| Learners > My                         | Courses > course > Task                                                                                                    |                                                                                                    |
| From the Task                         | s tab you are able to view and manage your progre                                                                                                    | ss through the course:                                                                                                    |
| 🥜 Click                               | the Add Evidence icon to provide evidence that yo                                                                                                    | u have completed the Task, (detailed below).                                                                                                    |
| Olick                                 | Display Guidance & Further Information icon to re                                                                                                    | veal more about the selected Task.                                                                                                    |
| Note<br>View                          | es can be created against your Tasks by your Coach<br>//Edit Evidence icon, which opens a tab to the right                                                          | , these and any Evidence you have provided can be viewed by clicking the (detailed below).                                                                                                    |
| Shown                                 | Ticked by your Coach to show the Task has be                                                                                                    | een shown to you.                                                                                                    |
| Demonstrated                          | Ticked by your Coach to show you have demo                                                                                                    | onstrated your ability to carry out the Task.                                                                                                    |
| 1                                     | Task has Text Evidence icon (a red pencil). Vis                                                                                                    | ible when a single Note or Evidence Text has been provided.                                                                                                    |
| 🛷 or 祢 or                             | Visible when a task has 2 or 3 or more than 3                                                                                                    | items of Evidence provided.                                                                                                    |
| 1                                     | A green pencil icon will be visible when your $_{\parallel}$                                                                                                    | progress through the course has been transferred from previous NPL progress.                                                                                                    |
| B                                     | Task has Evidence File icon. Visible when a file                                                                                                    | e has been attached as Evidence.                                                                                                    |
| Claimed                               | Once your Coach has ticked the Shown and D tick will appear) when you wish to claim com                                                                             | emonstrated boxes and you have provided evidence, click the Claimed box (a pletion of the Task.                                                                                                    |
| Checked                               | Ticked by your Coach when they have verified                                                                                                    | d completion of the Task.                                                                                                    |
| X                                     | Displayed if your coach has marked the task a                                                                                                    | is having insufficient evidence                                                                                                    |
| Verified                              | Ticked by an Internal Verifier to when sample                                                                                                    | d at interim and final stages.                                                                                                    |
| X                                     | If you see this displayed in a tick box in 'Verifi                                                                                                    | ed' column, speak to your tutor                                                                                                    |
| Unit progress                         |                                                                                                    |                                                                                                    |
|                                       |                                                                                                    | CSE EL CQ DIpVN X                                                                                                    |
| 🗾 🛛 All ta                            | asks in this unit complete                                                                                                    | EL CQ DipVN: Learner 2<br>S Program _ Report _ Portfalia _ Notebook _ Natify @TimeLog                                                                                                    |
| 🔽 All ta                              | asks in this unit checked                                                                                                    | Suburit<br>VINI IP - Understanding the operational requirements of a veterinary practice<br>VIN2 IP - Professional relationships and communication for veterinary nursing practice<br>VIN2 - Comparative functional anatomy for veterinary nursing practice |
| INPL Order                            | Click to display the tasks in their NPL order. T reordered. Click again to remove the NPL cod                                                                       | he Code column will display the Task's NPL number and Tasks will be<br>es.                                                                                                    |
| Note<br>the column wi<br>When the mou | e: The width of the display columns within the table<br>dth needs to be adjusted to make it wider. Do this<br>use pointer turns to a left and right arrow click and | es are adjustable. Therefore if you cannot see some of the icons it may be that<br>by hovering the mouse in the column header over the column dividing line.<br>drag the column width until all expected icons are visible.                                 |

# **Providing Your Evidence**

Learners > My Courses > course > Task > Evidence

From the Tasks tab, you can provide the Evidence of your progress through the course by clicking the Add Evidence 🥓 icon. A small dialogue box will open where you can type in a Description for the task's evidence, followed by the date the evidence was performed. In the Evidence box type in the details of the Evidence. Once complete, click the Submit button.

#### Shared Evidence Prompt

For some Tasks, a Shared Evidence window will open. This enables you to share this evidence with other suggested Tasks. If you feel this is appropriate, click the tick box to the left of any or all of the suggested tasks. Click the Submit button to finish the sharing process.

### Viewing existing Evidence

Clicking the View/Edit Evidence icon will open the Evidence tab to the right where any evidence you have already provided can be seen. Your Tutors can also leave Notes for you relating to Tasks and they too can be seen from here by clicking the View Note icon.

| CSL                      | My Courses                      | EL CQ DipVN                   | VH1 Tasks                | VNI.5 *              | 1                                     |                                                                                      |                                                 |           |
|--------------------------|---------------------------------|-------------------------------|--------------------------|----------------------|---------------------------------------|--------------------------------------------------------------------------------------|-------------------------------------------------|-----------|
| Lea                      | rner 7: Move and                | handle equipm                 | ent or load s            | afely usin           | g en aid                              |                                                                                      |                                                 | •         |
| Ø                        |                                 |                               |                          |                      |                                       |                                                                                      |                                                 |           |
| . D                      | d * Added                       | by                            | Туре                     | $\frown$             | Performed                             | Evidence                                                                             |                                                 | file      |
| -                        | 660 19/05/2015 16:              | Ms Coach CC2                  | note                     |                      | 19/05/2015 Evidence                   | Skill supported during induction period and reviewed                                 |                                                 |           |
|                          | 659 19/05/2015 16               | Miss Learner 2                | evidence                 |                      | 19/05/2015 Evidence                   | Handled and moved Trigene container from reception to                                |                                                 | st 1.xlsx |
|                          |                                 |                               |                          |                      | Reviewing                             | g Evidence and Notes                                                                 |                                                 |           |
| From                     | the Evidence t                  | tab, new evi                  | dence car                | be add               | ed to Tasks by cli                    | cking the Add Evidence 🧭 icon in the top 🛛                                           | eft of the window. Evi                          | dence     |
| previo<br>Task.          | ously added by                  | you that ha                   | as not bee               | n flagge             | d as "checked" b                      | y your coach is editable by clicking the Edit E                                      | ividence 🧭 icon ne                              | kt to the |
| Until                    | your evidence                   | has been ch                   | necked by                | your Tu              | tor it can be dele                    | ted by clicking the Delete Evidence 🤤 icor                                           | ı.                                              |           |
| Attac                    | hing Evidence                   | Files                         |                          |                      |                                       |                                                                                      |                                                 |           |
| The so<br>Down<br>files. | et of icons to t<br>Iload 😱 the | he right of e<br>file to your | each line o<br>workstati | f eviden<br>on, or o | nce enable files to<br>pen it to View | be Uploaded 🔜 to the Central Skills Log.<br>. The Delete Evidence File 🕞 icon can be | Once uploaded it is po<br>used to delete any at | ssible to |
| The S                    | hare Evidence                   | icon is                       | detailed i               | n the ne             | ext section.                          |                                                                                      |                                                 |           |
|                          |                                 |                               |                          |                      |                                       |                                                                                      |                                                 |           |

#### **Providing Your Evidence (continued)**

Learners > My Courses > course > Task > Evidence > Shared Evidence

#### Share Evidence

Although sharing evidence is automatically prompted for in relevant tasks, in some cases you may feel the experience you have gained and evidence you have provided for one unit may also be appropriate to use for other units. For this situation it is possible to manually share the recorded evidence with the other units:

- 1. From the Evidence tab, click the Share Evidence icon next to the task. The Shared Evidence tab will open to the right. Any evidence that has already been shared for this task will be displayed.
- 2. Click the Add Task 😳 icon. The Add a Task sharing this evidence dialog will open.

|        | 6                                                                          |                                   |
|--------|----------------------------------------------------------------------------|-----------------------------------|
| Unit   |                                                                            | Add a Task sharing this evidence. |
| /111 5 | 9 - Maintain stock in the consulting room                                  | Unit                              |
| 1111 1 | 11 - Identify surplus or outdated materials or medicines and dispose of ac | Task                              |
| /N3 1  | - Demonstrate the position of musculoskeletal landmarks in a dog           | (0)16.11                          |

3. Use the drop down boxes to choose a Unit and a Task that will share the recorded evidence and click the Submit button.

4. Now, when you display the Unit and Task selected in the drop down lists, you will find the evidence has been copied here too.

#### Amend Shared Evidence

If you need to amend the evidence that has been shared, open the Shared Evidence tab (as above), select the task that needs amending and click the Edit Task 🖉 icon. Use the drop down lists to select different Units or Tasks as required.

#### Viewing Shared Evidence

If you need to view which other tasks this evidence is shared with, from the Evidence tab (as above), all tasks listed will also have this information listed when looking at evidence.

#### **Deleting Evidence**

To delete a piece of evidence, click on the line of evidence so it is highlighted and click the Delete 🤤 icon. This will remove the evidence completely from this task.

This can also be done with shared evidence, but it will only delete it from this task. All other tasks using this shared evidence will not be affected.

Once a piece of evidence is deleted, it will not be able to be retrieved.

# **Viewing your Progress**

#### Learners > My Courses > course > Progress

For a graphical overview of your progress through a course, click the Progress icon in the Course tab to open the Course Progress graphical view. You can scroll down to see a graphical view of each Subunit and its Tasks.

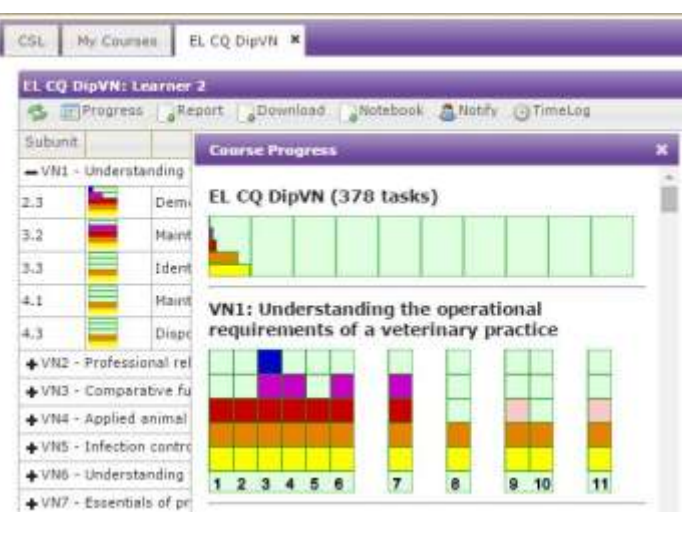

#### Viewing Progress graphically

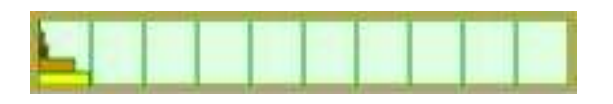

Progress bar

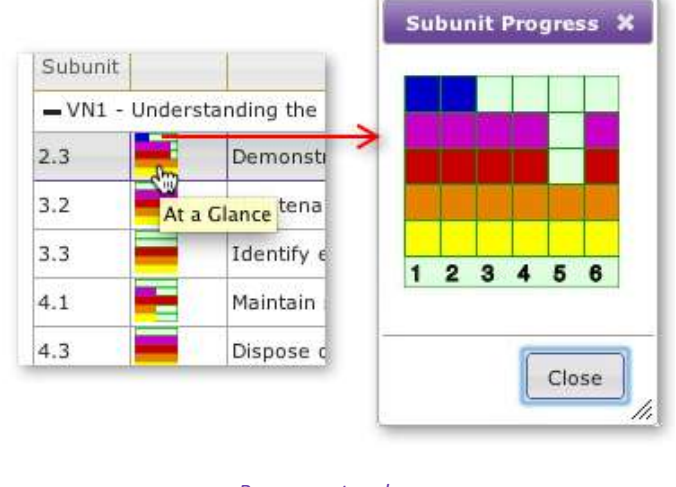

Progress at a glance

#### Progress at a glance

Each Task is numbered along the bottom and your progress is charted upwards by the use of the coloured blocks.

| Yellow | Task shown (Coach)            |
|--------|-------------------------------|
| Orange | Task demonstrated (Coach)     |
| Pink   | Task evidence added (Learner) |
| Red    | Task claimed (Learner)        |
| Purple | Task checked (Coach)          |
| Blue   | Task verified (IV)            |

Progress can also be viewed on the progress bar, on the top right of the CSL home page.

If you hover the cursor over the progress bar, it will show overall progress as a percentage.

The progress bar can be modified, using the hamburger

icon 🔳 beside the progress bar.

Having expanded a course to reveal the units you are studying, click the At a glance icon to display a graphical summary of your progress for a single unit.

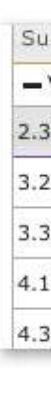

## **Reports to Monitor your progress**

×

#### Learners > My Courses > course > Report

You can view your progress through the course by viewing reports that have been provided. Click the Report icon at the top of the Course tab to open the Report Options. The three options for the report content: Include Overall Progress, Include Unit Progress and Include Task Progress, can be ticked on or off in any combination, depending on your requirements.

Once all report criteria has been specified, click the Generate PDF button to generate the report as a PDF.

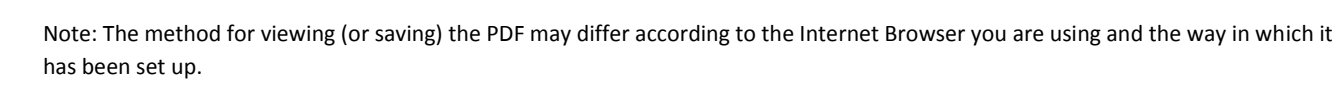

| vi<br>w                                 | isible<br>Vill be | when your coach marks a task as having insuf                                                                                    | ficient evide  | nce | 9       |                      |                      |       |                   |                |         |
|-----------------------------------------|-------------------|----------------------------------------------------------------------------------------------------|----------------|-----|---------|----------------------|----------------------|-------|-------------------|----------------|---------|
| w                                       | vill be           |                                                                                                    |                |     |         |                      |                      |       |                   |                |         |
| 4                                       |                   | displayed in 'Checked' column, when tutor m                                                                                     | arks task as l | hav | ing in: | sufficien            | t eviden             | ce    |                   |                |         |
| lf                                      | vou               | ee this displayed in a tick box in 'Verified' colu                                                                              | umn, speak tu  | o v | our tu  | tor                  |                      |       |                   |                |         |
| /NE: Learner 2 – Under                  | rstand            | ng the operational requirements of a veterinary practice                                                                        |                |     | -       |                      | _                    |       | _                 |                | -       |
|                                         |                   | 100 A 1                                                                                                    |                |     |         | 100                  | In the second second | 1     | and the second    | Call Calculate |         |
| Subunit Code Ali                        | lert              | Tank                                                                                                    | Les.           | 1.3 |         | Shown                | Demonstr             | -     | Claimed.          | Checked        | Verifie |
| Suburit Code Au                         | lert              | Tank<br>tove and handle a dog safely                                                                                            |                | 0   |         | Shown<br>P<br>D      | Oemonati             | 11    | Claimed           | Checked        | Verifie |
| Subunit Code Ab<br>2.3 VNL1<br>1.3 VNL2 |                   | Task<br>fove and handle a dog safely<br>fove and handle a cat safely<br>fove and handle a small mammal or exotic species safely | 9              | 000 |         | Shown<br>P<br>P<br>P | Demonstr<br>P<br>P   | 4 4 1 | Claimed<br>9<br>9 | Checked<br>F   |         |

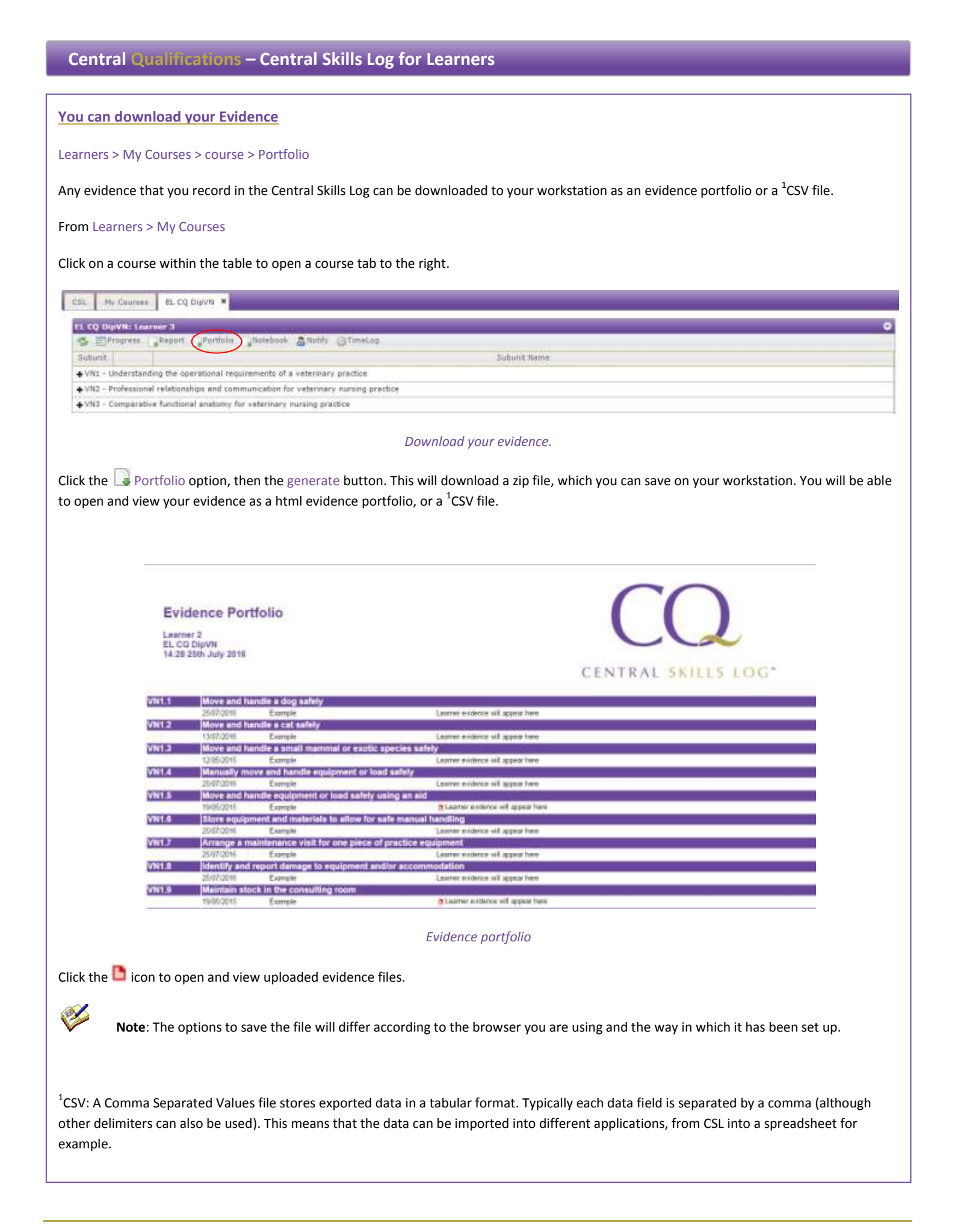

#### **Getting organised: Print a course notebook**

Learners > My Courses > course > Download

To help organise your work and track your progress you can print out the course notebook, which lists all the Tasks for all the Units.

From the Course tab, click the 🗔 Notebook button. This will provide you with a choice of layout for your notebook:

Compact: perfect for printing as an A5 sized notebook (although A4 will work too). It provides enough space to tick off the tasks as you do them.

Portrait: best printed as A4. This provides a bit more space for your notes against each task.

Landscape: best printed as A4. This provides the most space for making notes against each task.

If you wish to have your name printed on the notebook, click the Personalised tick box.

Click the Generate PDF button to generate the notebook as a file called csl\_notebook.pdf. Save the file to your computer so you can print it out with your choice of print options, for example you may wish to print it double-sided since the notebooks may be quite large.

#### **Communicating with your Tutor**

Learners > My Courses > *course* > <a> Notify</a>

The Notify facility enables you to stay in touch with your Tutor via CSL. Notifications sent and received in CSL are stored in CSL and are visible to Internal and External Verifiers as well. The notification may also be received by them via their email.

From the course tab, click the Notify option at the top of the page.

| CSL My Courses EL CQ D           | pv78 #                                              |   |
|----------------------------------|-----------------------------------------------------|---|
| EL CQ DipVN: Learner 2           |                                                     | 0 |
| S Progress Report                | Download Notebook                                   |   |
| Subunit                          | Suburit Name                                        |   |
| + VN1 - Understanding the open   | stional requirements of a veterinary practice       |   |
| + VN2 - Professional relationshi | a and communication for veterinary nursing practice |   |
| + VN3 - Comparative functional   | anatomy for veterinary nursing practice             |   |

#### Notify Tutors

| Promi   | Laternar 2                                     |
|---------|------------------------------------------------|
| 741     | Courte CC2 (LCC)<br>of Courte 3 CC3 (Lastanee) |
|         | select all Secent lodivisiumle                 |
| Subject | C31, Notification                              |
| Tags!   |                                                |
|         |                                                |
|         |                                                |

The Notify My Tutors window will open. All Tutors that have been set up for you to communicate with will be listed in the To: field, (it may be that you only see your Lead Clinical Coach). If more than one Tutor is listed you can use the Select Individuals option below the To: box to deselect everyone enabling you to select individual Tutors.

The Subject will automatically be "CSL Notification", however you may change this if you wish.

The Tags field enables you to create searchable "keywords" that will help with recalling the sent notification (see "Searching for Notification" section for more information).

Type your message in the area below the "Subject" and click the Send button to have the message emailed to the Tutor(s).

#### Learners > Sent Notifications

Messages you have sent to your Tutors can be viewed by selecting Sent Notifications from the Learners menu option.

The Sent Notifications tab will open and all notifications you have sent to your Tutors will be displayed in the table.

#### Learners > Received Notifications

In the same way as you can stay in touch with your Coaches, they can communicate with you through Notifications in CSL as well. You can view any notifications sent to you by selecting Received Notifications from the Learners menu option.

The Received Notifications tab will open and all notifications received from your Tutors will be displayed in the table.

Note that you will also receive notifications as an email to the address that has been recorded for you in your registration details.

#### Adding Searchable Tags

Over time you may find that you have many Sent and Received Notifications and finding the one you want to view may therefore take some time. To help simplify finding the one you want, you can add searchable tags to each notification;

- 1. To create and Add Tags, click the Edit Tag 🧭 icon next to a Notification. The Edit Tags window will open.
- 2. In the Add a Tag field, type in a keyword(s) that is relevant to the selected Notification and click the Add button.
- 3. The new Tag will be added to the list of Tags available and will automatically receive a tick in the box next to it which means it is currently being used for the selected Notification. Click the Submit button to save the new tag and close the Edit Tags window.
- 4. If you wish to add any other Tags, previously created to the currently selected Notification then click in the tick box next to the relevant Tag.

| e a Tag       | 446 |
|---------------|-----|
| 1.Taga        |     |
| Cartification |     |
|               |     |

#### Searching for Notifications

Clicking the Search 4 Icon in the tool bar opens a row of empty search fields above the Notification columns. Each field corresponds to the columns below.

Type a word(s) in the relevant empty field and press Return. If the word(s) exists in the corresponding column all other Notifications will temporarily disappear, leaving just the Notifications that match the search criteria. For example, if you wish to search for Notifications created on a specific date, type the date in DD/MMM/YYYY format in the first column.

The second column is the Tags column. Typing one of the created Tags in this column will list only those Notifications that have been given that Tag.

To list all Notifications again, delete the search criteria from the search fields and press Return.

#### **Viewing Notifications**

The content of each Notification is displayed in the table in the Notes column, however the amount displayed is limited to the size of the

browser window. Clicking the View Notification icon next to the relevant Notification will open a separate window displaying the complete contents of the Notification.

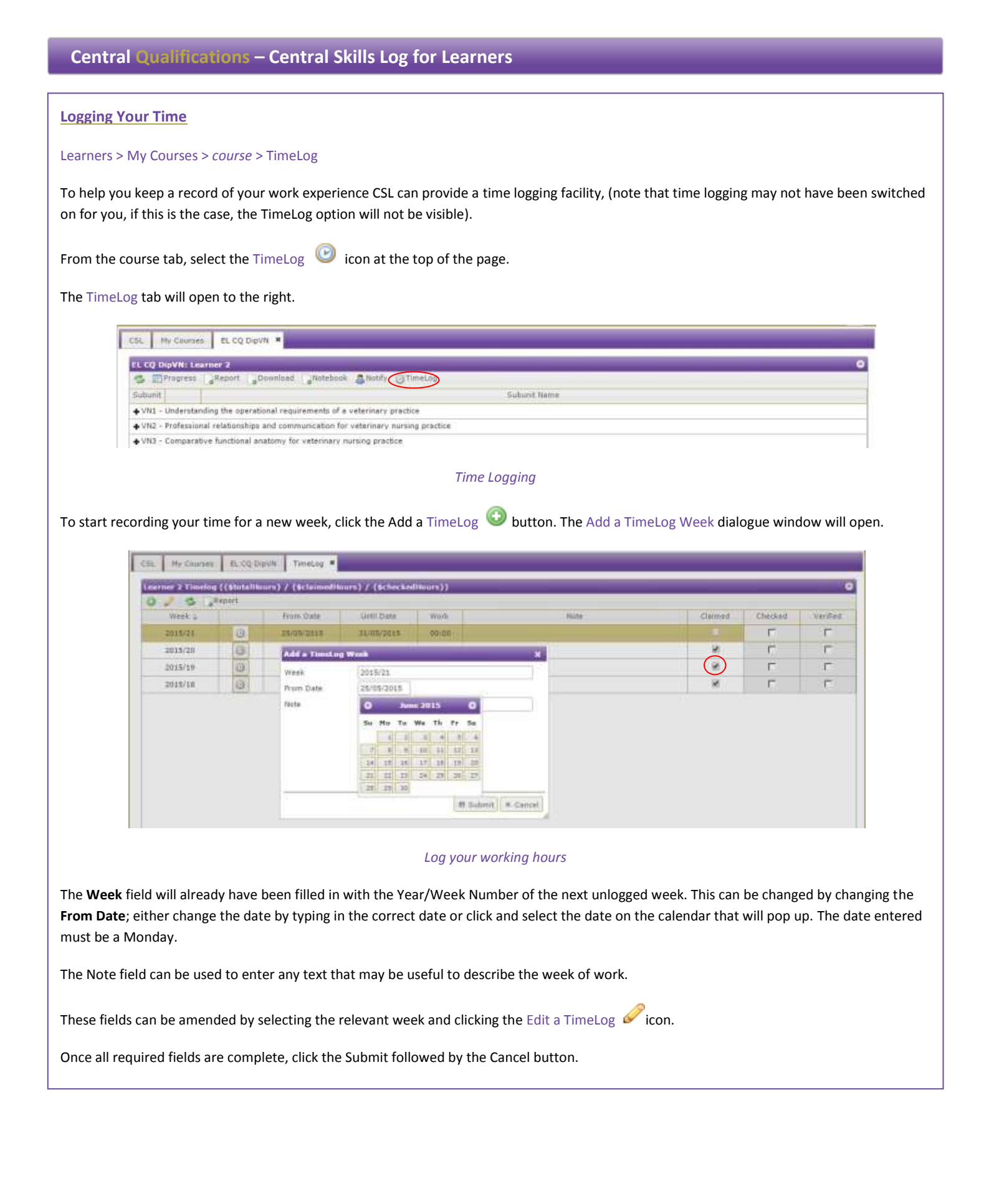

# Logging Your Time (continued)

Learners > My Courses > course > TimeLog > View/Edit this week

Having created a new week, select the week in the table and click the View/Edit this Week is icon to open daily time log table. A day for each day of the week will be displayed in the tab that opens to the right.

For each day that you wish to record your working time for, click the Edit this entry 🧭 icon. The Edit WorkTime dialogue will open.

|    |             | 1000       |       |                           |                  |           | 110 |      |    |         |         |       |    |      | 1.11   | 1000 |
|----|-------------|------------|-------|---------------------------|------------------|-----------|-----|------|----|---------|---------|-------|----|------|--------|------|
|    | 4908        | 248.5      |       |                           | again Proce      |           |     | -me- |    | . Units | -       | 0.414 | -  | -    |        | ante |
| -  | marine .    |            | 19.51 | Print Cold Print of State |                  |           |     |      |    |         |         |       | _  |      | NI WAR |      |
| -  | Tuestas     | 26/05/2013 | All   | VAR WHEN                  | -                |           | _   | _    | _  | _       | _       |       |    | 001  | 01     |      |
| 1  | Wardsmoday. | 27/16/2018 | SADE  | Work Paris                | All Fely Hilford | d Parvers |     |      |    |         | ٠       |       |    | 101  | 00     |      |
| 2  | maradus     | 28/05/2015 | 40.0  | hoite                     | 15/85/2015       | 09.00     |     |      |    |         |         |       |    | 001  | 01     |      |
| 21 | reider      | 26/05/2018 | SADE  | 2947                      | 29/19/2019       | 18.01     | 1   |      |    | TTP-    |         |       |    | -    |        |      |
| 2  | Selaros     | 30/05/2025 | 40.0  | Bressia.                  | 00.48            |           |     | -    |    |         | -11 L m |       |    | -    |        |      |
| 1  | Bunday      | 11/15/2018 | Salte | Work.                     | 04:15            |           | APE |      |    |         |         | 1 11  | 15 |      | 12     |      |
| _  |             |            |       | mate .                    |                  |           |     | -    | 13 | 14 1    |         | 1.11  |    | 25-1 | 40     |      |
|    |             |            |       |                           |                  |           | 171 | -    |    |         |         |       |    |      | -      |      |

#### Daily Time Log

If you are registered in CSL at more than one place of work click the Work Place drop down list and select the relevant work place.

The From and Until date fields can be changed, however they must still fall within the currently selected week.

In the From and Until time fields enter your start and end working times (this can be typed in manually in the format of HH:00 or use the time selector pop-up). Enter the amount of time spent as breaks in the Break field. The total amount of time you have worked will be calculated and entered in the Work field.

Enter any relevant notes in the Note field and click the Submit button. If you wish to move on to the following day, click the right arrow Press Submit each time you have completed entering your information. Click the Cancel button when you have finished to close the Time Logging dialogue.

When all your time has been logged for a week, notify your Tutor that it is complete by clicking the Claimed column in the TimeLog tab.

#### **TimeLog Reports**

Learners > My Courses > course > TimeLog > Report

Clicking the **Report** icon opens the TimeLog Report Options dialogue. There are a number of options for reports that enable you to produce printable versions (PDFs) of your Timelogs for a specified date range:

- 1) Summary by Practice
- 2) Details by Practice
- 3) Summary (by week)
- 4) Detailed (by day)

Tick the Show Checked Status for each of the 4 reports, if you wish a report of just the TimeLogs that have been checked. Click the Generate PDF button to produce the report in a printable format. This can also be viewed on screen.

# Logging Your Time (continued)

You can also print out the TimeLog for clinical evidence of hours accumulated during Veterinary Nursing training.

Click the **Report** click the Detail by Practice and un-tick Checked hours only. Click the Generate PDF button to produce the report in a PDF format, which can also be viewed on screen.

| Week +  | 1000 | Fram Date  | Timeto | Report Options X                        | Cained | Checked | Varified |
|---------|------|------------|--------|-----------------------------------------|--------|---------|----------|
| 2015/22 | 3    | 01/05/2015 |        |                                         | 10     | E.      | E        |
| 2015/21 | 0    | 25/05/2015 | Report | TimeLog Report                          | (日)    | Π.      | E .      |
| 2015/20 |      | 18/05/2015 |        | O Summary by Practice                   |        | r       | 1        |
| 2015/19 | 0    | 11/05/2015 |        | Evtailed by Practice                    | 12     | P       | ¥        |
| 2015/18 |      | 04/05/2015 | 1      | Summary (by week)     Detailed (by day) | 10     | F       | F        |
|         |      |            |        | Timeloa reports                         |        |         |          |
|         |      |            |        |                                         |        |         |          |
|         |      |            |        |                                         |        |         |          |

# When You've Completed CSL

Ż

When you have completed all the tasks and provided all necessary evidence for your course within CSL, you can send a notification that goes to your Internal Verifier to inform them that you feel you have finished. Do this by opening the My Courses tab from the Learners menu. Click

the Requested tick box, which will turn the Certificate icon to red 🙎 . Your Internal Verifier will then check and verify your Central Skills Logs.

You will notice the Certificate icon will change to blue 🔀 when they confirm all has been completed and pink 😾 when everything has been verified.

| CSL | My Cour       | ses 🛪   |                    |             |             |           |           |          |
|-----|---------------|---------|--------------------|-------------|-------------|-----------|-----------|----------|
| Hγ  | Courses<br>Id | Alert   | Learner            | Course      | Certificate | Requested | Completed | Verified |
| 1   | 43            | 100.000 | Learner 1 15151515 | EL CQ DIØVN |             | æ         | p         | Þ        |

#### Claim your completion

#### Printing a completion certificate

Once your completion of CSL has been verified and the Certificate icon is showing in pink, you can click the certificate icon to download a CSL completion certificate as a PDF file.

# CSL > Learners Help

This document; Central Skills Log for Learners User Guide is available in PDF format to view and print by clicking the menu option CSL then IV Help.

### Logout

Use the Logout menu option to logout of CSL when you have finished using it.

Note that for your security, if your login session is left unused for 60 minutes you will need to login again to be able to continue to use CSL.

# **Contact Us**

For help or enquires:

Central Qualifications, Elmtree Business Park,

Elmswell, Bury St Edmunds, Suffolk, IP30 9HR

Email: enquiries@cqual.org

Telephone: +44(0)1359 245316